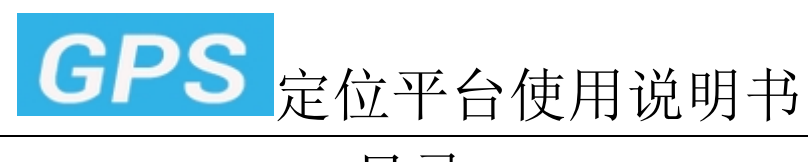

# 目录

| ─.       | 则         | 长号登陆                                  | 2  |
|----------|-----------|---------------------------------------|----|
|          | 1.        | 登陆                                    | 2  |
|          | 2.        | 经销商平台:添加下级用户                          | 3  |
|          | 3.        | 经销商平台:客户列表,右键菜单功能                     | 4  |
|          | 4.        | 经销商平台:设备列表功能按钮                        | 5  |
|          | 5.        | 经销商平台:批量转移,批量更新到期时间                   | 5  |
|          | 6.        | 经销商平台:下级客户                            | 6  |
|          | 7.        | 经销商平台:以下级用户登陆到监控中心                    | 6  |
|          | 8.        | 经销商平台:搜索下级设备                          | 6  |
|          | 9.        | 经销商平台:搜索下级用户                          | 7  |
|          | 10.       | 修改当前登录用户信息                            | 7  |
|          | 11.       | 修改当前登录用户密码                            | 8  |
|          | 12.       | 监控中心                                  | 9  |
|          | 13.       | 监控中心:设备功能菜单                           | 9  |
|          | 14.       | 监控中心:地图页面                             | 10 |
|          | 15.       | 监控中心:设备列表信息和报警列表                      | 10 |
|          | 16.       | 统计报表:运行总览                             | 11 |
|          | 17.       | 统计报表:里桯统计                             | 11 |
|          | 18.       | 统计报表:超速详里                             | 11 |
|          | 19.       | 统计报表:停留详里                             | 12 |
|          | 20.       | 统计报表:报警总觉                             | 12 |
|          | 21.       | 统计报表:报警统计                             | 12 |
|          | 22.       | 统计报表:报警讲里                             | 13 |
|          | 23.       | 统计报表:电丁栅仁                             | 13 |
|          | 24.       | 统订报衣:路线漏岗报警                           | 13 |
|          | 25.       | 血徑中心反奋官哇<br>去佔德珊                      | 14 |
|          | 20.       | 尤值自垤<br>公析绘计                          | 14 |
|          | 27.<br>20 | 消自山心、                                 | 15 |
|          | 20.<br>20 | 尔时跟踪                                  | 17 |
|          | 20.       | 天町城跡                                  | 17 |
|          | 30.<br>31 | 由子柵栏                                  | 18 |
|          | 32        | 路线偏离设置                                | 18 |
|          | 33.       | 用户 POI 信息点设置                          | 19 |
| <u> </u> | IN        | ///////////////////////////////////// | 20 |
| -        | 4         | ZV P+                                 | 20 |
|          | 1.<br>ว   | 豆栖                                    | 20 |
|          | 2.<br>2   | IVILI 亏 迂 陌: 置 注 中 心                  | 20 |
|          | 3.        | 垍加干牌亏豆恓                               | 21 |

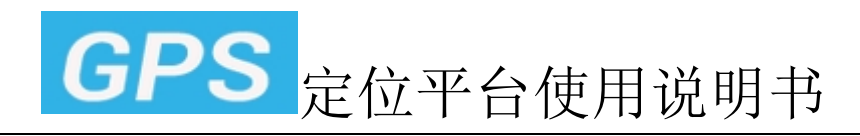

# 一.账号登陆

### 1. 登陆

打开平台网址:http://www.gps0018.com

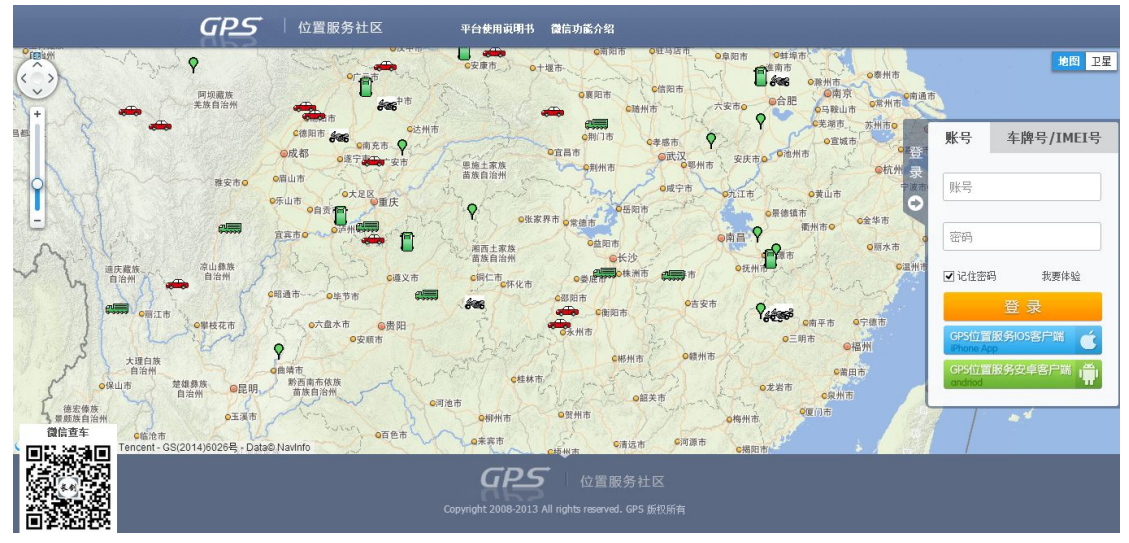

输入账号和密码,登陆平台. 并可在登陆页下载 android,iphone,微信等客户端

# 2. 经销商平台:添加下级用户

|                                        |     | 我的                                                                      | 客户 定位监控                                                                                                    |   |                                                       |             |
|----------------------------------------|-----|-------------------------------------------------------------------------|----------------------------------------------------------------------------------------------------|---|-------------------------------------------------------|-------------|
| 当前位置->我的客户                             |     |                                                                         |                                                                                                    |   | 设备号(D)/客户                                             | 名/账号 按设备 按容 |
| 全部客户                                   | +新增 | 🔍 用户信息                                                                  | 新着下级客户                                                                                                    | × |                                                       |             |
| a <mark>经新产(2/3)</mark><br>- ▲ 主马(1/1) |     | 登陆部修举T     送名     批型转移 批     作号     口     口     口     2     母页显示: 10 ♥: | <ul> <li>上級客户 融户(2/3)</li> <li>全称</li> <li>登録施号</li> <li>登録施号</li> <li>密码</li> <li>( 寄母长度不得大于20个字符 )</li> <li>确注 回用户 ○ 经销商</li> <li>联系人</li> <li>电话</li> <li>地址</li> <li>通定&lt;</li> <li>取消</li> </ul> |   | <b>波話时刻</b><br>2015-01-14 2017-0<br>2015-01-24 2016-0 | Q           |

点击全部客户列表上方的"新增"按钮,则出现新增下级客户页面.

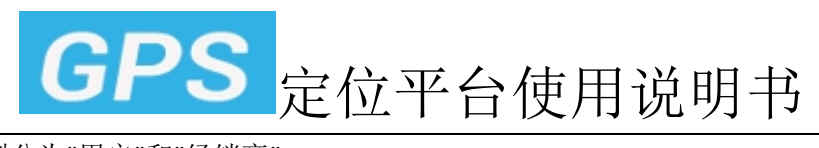

类型分为"用户"和"经销商".

平台共拥有3种用户权限:

- 1. 普通用户:登陆后,直接进入监控中心,没有用户管理权限,不能进入经销商平台.
- 经销商:登陆进入经销商平台,可以管理下级所有用户,并可新增下级用户,搜索下 级设备/用户,查看下级信息等.

### 3. 经销商平台:客户列表,右键菜单功能

| GPS          | 散户  |      | 我们            | 11客户   | デッ              |         |    |             |           |            |            | 您好! 散户 4       | 【修改密码 用 | 绣商] 退出 |
|--------------|-----|------|---------------|--------|-----------------|---------|----|-------------|-----------|------------|------------|----------------|---------|--------|
| 当前位置->我的客户   |     |      |               |        |                 |         |    |             |           |            | i          | è备号(1D)/客户名/账号 | 想设备     | 捜客户    |
| ■ 全部容户       | +新増 | Д    | 目户信息          |        | <b>登陆账号:</b> 宝马 | 类型:     | 用户 | 设备数里: □     | 奉存:1 进货:1 |            |            |                |         |        |
| □ 🏜 散户(2/3)  |     | <⁴ ≗ | 翻到终端          | 平台     | 联系人:            | 电话:     |    | 地址:         |           |            |            |                |         |        |
| ▲ 王 新增客户     |     | 设    | 备             | 下级客户   | ⇒ 资料            |         |    |             |           |            |            |                |         |        |
| 管理客户         |     | 批里報  | 春移 批          | 比里更新到期 | 朝时间  导出Exc      | cel     |    |             |           |            |            | ID号:           |         | ۵,     |
| 動隊客户<br>重置密码 |     |      | 序号            | 设备名    | 设备号             | ;(ID)   |    | 设备手机卡号      | 型号        | 创建时间       | 激活时间       | 到期时间           | 操作      | 1      |
| 客户转移         |     |      | 1             | 宝马     | 86812011        | /4163// |    | 13426301986 | G 106     | 2015-01-24 | 2015-01-24 | 2016-01-24     | 销售丨隧改   | 史多     |
|              |     |      | 3 <u>10 v</u> | **     |                 |         |    |             |           |            |            |                |         |        |
| 新增客户:新       | 增加选 | 中容   | \$户           | 的下     | 级用户             |         |    |             |           |            |            |                |         |        |
| 管理客户:修       | 改选中 | 客户   | 盲信            | 息      |                 |         |    |             |           |            |            |                |         |        |
| 删除客户·删       | 除该家 | 户信   | 言良            | (只者    | 盲该用户            | 下没      | 右  | 下级用户        | 户和长       | る时オ        | 一能删除       | 全该田户)          |         |        |

重置密码:重置该用户密码为默认密码:123456,用户忘记密码后,可以要自己上级代理商重置.

### 4. 经销商平台:设备列表功能按钮

|      |         |            |            | IMEI号:     | 0                                          |
|------|---------|------------|------------|------------|--------------------------------------------|
| 手机卡号 | 型号      | 创建时间       | 激活时间       | 到期时间       | 操作                                         |
|      | 宏远信通    | 2014-04-30 | 2014-04-30 | 2015-04-30 | 销售 修改 更多 删除                                |
|      | 宏远信通    | 2014-04-30 | 2014-04-30 | 2015-04-30 | 销售 修改  =================================== |
|      | 部标JT808 | 2014-04-30 | 2014-04-30 | 2015-04-30 | 销售丨修改丨设备转移除                                |
|      | 1       |            |            |            | 到期时间                                       |

销售:将该设备销售给某个下级客户

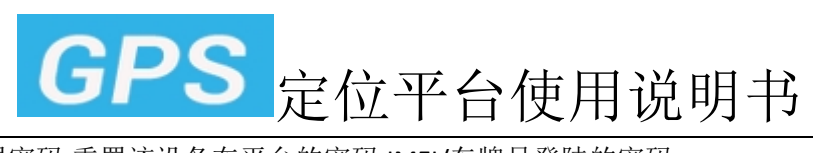

重置密码:重置该设备在平台的密码,IMEI/车牌号登陆的密码. 到期时间:修改设备平台到期时间

#### 5. 经销商平台:批量转移,批量更新到期时间

|     | 设备         | 下级客户        | 资料 添        | 客户信息                   |                            |                            |          |          |
|-----|------------|-------------|-------------|------------------------|----------------------------|----------------------------|----------|----------|
| 批复  | 目转移        | 批量更新到期时间    | 导出Excel     | 目标客户声                  | 舀级管理Test(0/31)             | *                          |          | MEI号:    |
|     | 序号         | 设备名         | 设备号(IMEI)   | 设备信息 IMEI号             | 授索                         |                            |          | 至期时间     |
| V   | 1          | 粤B12345     | 18435243571 | 设备名                    | IMEI뮥                      | 所属用户                       | 操作       | 2015-04- |
| 1   | 2          | 15953124849 | 15953124849 | 粤B12345                | 18435243571                | 测试ABCD(3/3)                | 刪除       | 2015-04  |
| 7   | 3          | 部标JT808     | 15953124848 | 15953124849<br>部标JT808 | 15953124849<br>15953124848 | 测试ABCD(3/3)<br>测试ABCD(3/3) | 删除<br>删除 | 2015-04  |
| 5見  | 示: 10 [    | <b>▼</b>    |             |                        |                            |                            |          | _        |
| ~11 | an <u></u> |             |             | 福                      | <del>定</del> 取消            |                            |          |          |

批量勾选设备,然后单击批量转移或批量更新到期时间,则可以对选中设备进行批量 更新.

设备转移时,也可在转移弹出框中,搜索其他下级用户中设备,将其添加进来,然后转移 给他人.

#### 6. 经销商平台:下级客户

| 10000000 | 000000000000 |    | Sauce of the |    |     |     |             |  |
|----------|--------------|----|--------------|----|-----|-----|-------------|--|
| 设备       | 下级客户         | 资料 | 添加。          | b备 |     |     |             |  |
| ⊦新増      |              |    |              |    |     |     |             |  |
| 序号       | 客户名          | 2  | 録名           | 4  | 类型  | 联系人 | 电话          |  |
| 1        |              | CA | AKE008       | 经  | 2销商 |     |             |  |
| 2        |              | TE | ST123        | 经  | 2销商 | 小马  | 18998905283 |  |
| 3        |              |    | bao          | ţ  | 用户  |     |             |  |
| 4        |              |    | grw          | ţ  | 用户  |     |             |  |
| 5        |              | (  | GUAN         | ţ  | 用户  |     |             |  |
| 6        |              |    | zhou         | ţ  | 用户  |     |             |  |
|          |              |    |              |    |     |     |             |  |

显示下级客户信息列表,设备总数量.并能修改用户信息等

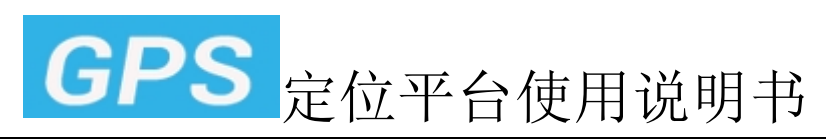

## 7. 经销商平台:以下级用户登陆到监控中心

| GPS         | 散户  | #          | 2013年1月11日1月11日11日11日11日11日11日11日11日11日11日11日 | <b>学</b><br>定位监控 |               |             |
|-------------|-----|------------|-----------------------------------------------|------------------|---------------|-------------|
| 当前位置->我的客户  |     |            |                                               |                  |               |             |
| 1 全部客户      | +新増 | 🔍 用户信息     |                                               | <b>登陆账号:</b> 宝马  | <b>类型:</b> 用户 | 设备数重        |
| □ 🏜 散户(2/3) |     | ✓ 登陆到终端    | 平台                                            | 联系人:             | 电话:           | 地址:         |
| ▲ 宝马(1/1)   |     | 设备         | 下级客户                                          | 资料               |               |             |
|             |     | 批量转移       | 批量更新到期                                        | 时间 导出Exce        | el 👘          |             |
|             |     | □ 序号       | 设备名                                           | 设备号(             | (ID)          | 设备手机卡号      |
|             |     |            | 宝马                                            | 868120117        | 416377        | 13426301986 |
|             |     | 每页显示: 10 🕔 | <b>,</b> 条                                    |                  |               |             |

客户列表中,选中用户.然后点击:登陆到终端平台则是模拟该用户登陆到监控中心.

## 8. 经销商平台:搜索下级设备

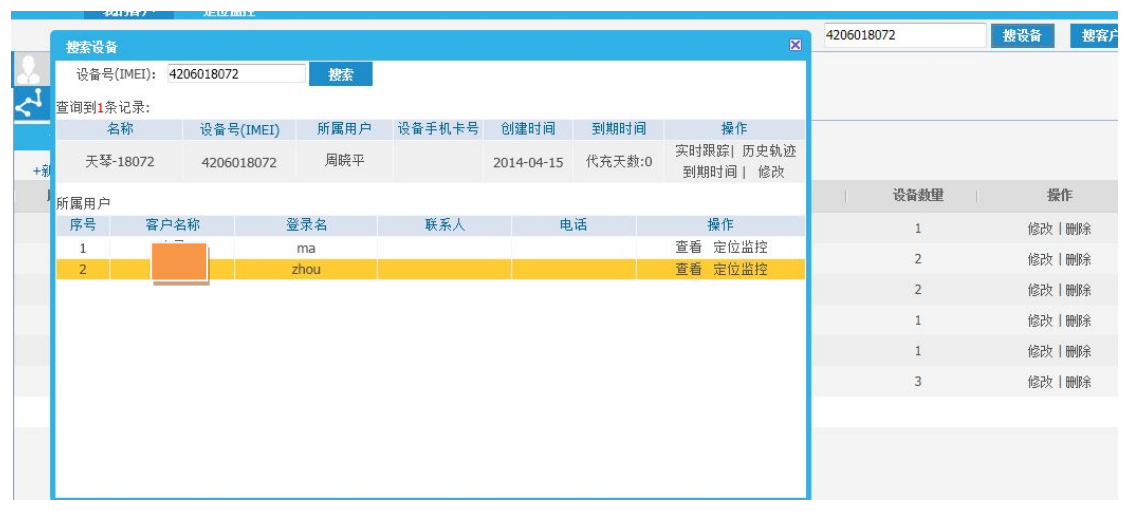

可以输入:IMEI 号/车牌号/设备名进行搜索

如果搜索结果大于一条,则列表显示搜索结果. 如果搜索结果只有一条,则还会显示,该设备对应的用户,上级用户. 在搜索结果中,可以对设备,进行实时跟踪,历史轨迹,到期时间,设备信息修改操作. 在所属用户中,点击查看,则直接定位到该用户,点击定位监控,则以该用户进入到监控 中心.

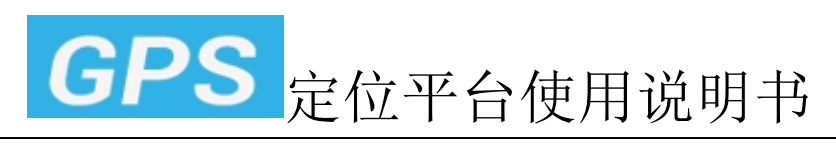

## 9. 经销商平台:搜索下级用户

|            |            |               | ۶       | 3 🔝    | = |
|------------|------------|---------------|---------|--------|---|
|            |            | 您好! 散户 🧧      | 【修改密码 肌 | 济商] 退出 |   |
|            | 设备         | 音号(ID)/客户名/账号 | 搜设备     | 捜客户    | ^ |
|            |            |               |         |        | 1 |
|            |            | ID号:          |         | Q      |   |
| 创建时间       | 激活时间       | 到期时间          | 操作      |        |   |
| 2015-01-24 | 2015-01-24 | 2016-01-24    | 销售丨修改   | 更多     |   |

输入客户名/账号,搜索用户,并将结果显示到列表

## 10. 修改当前登录用户信息

| <b>学</b> 。<br>定位监控                             |                                                            |                           | 您好! 散户                     |
|------------------------------------------------|------------------------------------------------------------|---------------------------|----------------------------|
| 用户信息                                           | X                                                          | 设备                        | ;号(ID)/客户名/账号              |
| 客户名称:<br>登陆账号:<br>月卡:(<br>联系人:<br>电话:<br>联系邮箱: | 散户<br>散户<br>9 年卡:0 终身卡:0 点数:0<br>0531.89298689             | <b>激活时间</b><br>2015-01-24 | ID号:<br>到期时间<br>2016-01-24 |
| 地址:<br>时区:                                     | (UTC+08:00) Beijing, Chongqing, Hong Kong, Uru ▼<br>【保存 取消 |                           |                            |

点击顶部右边,用户名,则弹出修改信息框.

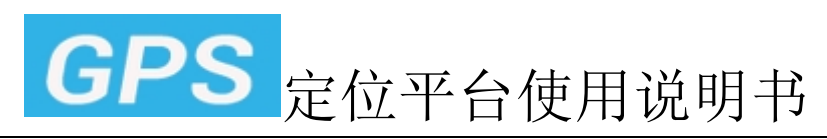

### 11. 修改当前登录用户密码

| が    | ۶<br>V |               |        |            |            | 您好 <b>! 散户 <mark>4</mark></b> | 【 修改密码 服务商    |
|------|--------|---------------|--------|------------|------------|-------------------------------|---------------|
|      | 修改密码   |               | ×      |            | <b>设</b> : | 备号(ID)/客户名/账号                 | <b>捜</b> 设备 担 |
| 登陆账  | 旧密码:   |               |        |            |            |                               |               |
| 联系人  | 新密码:   |               |        |            |            |                               |               |
| 沪    | 确认密码:  |               |        |            |            |                               |               |
| 到期时间 |        | 密码长度不得大于20个字符 | -<br>- |            |            | ID号:                          |               |
| 名    |        | 保存 取消         |        | 创建时间       | 激活时间       | 到期时间                          | 操作            |
| 1    |        |               |        | 2015-01-24 | 2015-01-24 | 2016-01-24                    | 销售 修改 更多      |
|      |        |               |        |            |            |                               |               |
|      | ~      |               |        |            |            |                               |               |

### 12. 监控中心

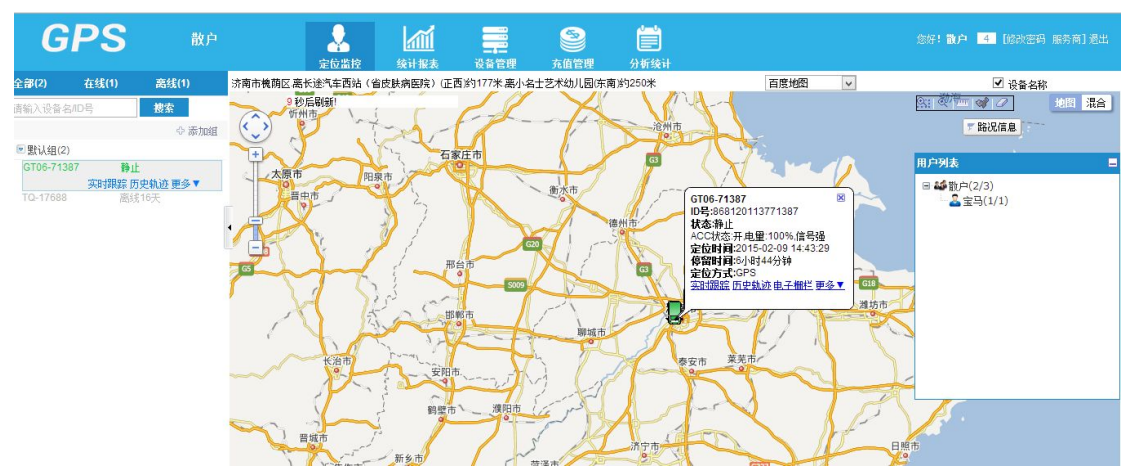

进入定位监控画面,左方显示当前登录用户账号下设备,右方显示登录用户的下级用 户信息.可通过输入设备名或 IMEI 号直接搜索设备,左右框均可隐藏,已达到最佳地 图效果.

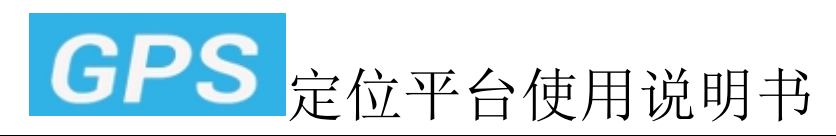

#### 13. 监控中心:设备功能菜单

| 74     | 离线      | <b>+</b>            |
|--------|---------|---------------------|
| 19     | 未启用     | 设备信息                |
| 56     | 离线      | 电子栅栏                |
| 31     | 离线      | 移至分组<br>远程断油由       |
| -63WCU | 未启用     | 远程恢复油电              |
| 739    | 静止      | 查询定位<br>快本本海        |
| 108    | 静止      | 远程重启                |
| 55     | 未启用     | 更多指令                |
| 705    | 静止      | 设备友达超信<br>查询指令记录    |
| 370    | 静止      | 下载轨迹                |
| 13     | 离线      | 电子栅栏(多边形)<br>路线偏率设置 |
| 实时提    | 限踪 历史轨迹 | 更用户POI管理            |
|        | +       |                     |

选中设备,可以对其实时跟踪,历史轨迹

点击更多按钮,可以查看修改设备信息,设置电子栅栏,分组,下发指令记录,下载历史轨迹,路线偏离设置,用户 POI 设置管理.

下发功能根据不同型号设备,菜单不同.如有的设备,有断油电,都在这里展现.

#### 14. 监控中心:地图页面

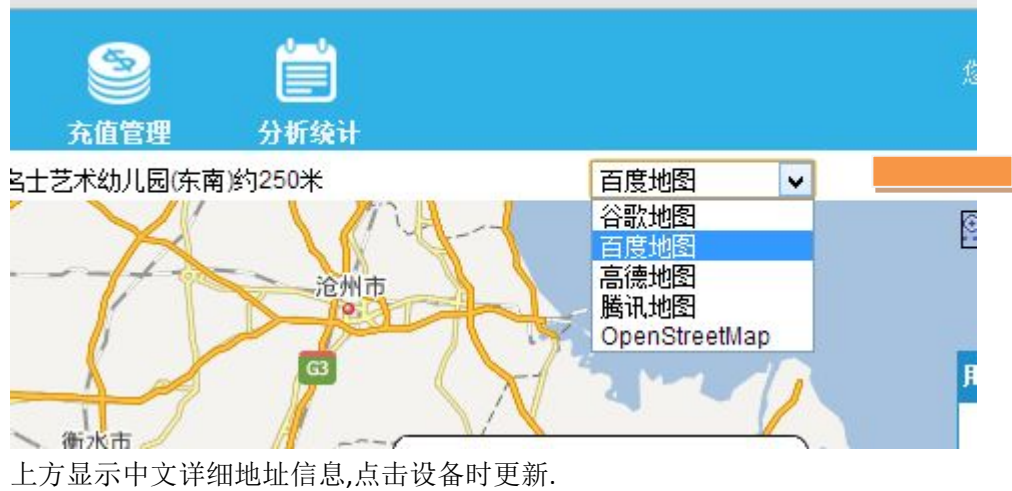

可以在右上角选择地图,5种地图可供选择. 并可设置,是否显示设备名称.

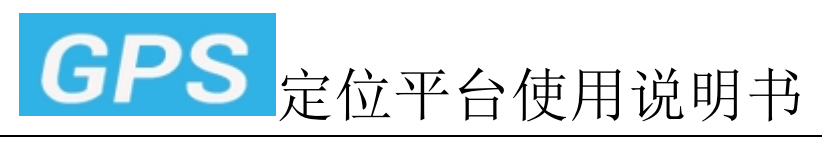

# 15. 监控中心:设备列表信息和报警列表

|     | <sup>华府</sup> 7秒后刷新!<br><sup>国大城西门</sup>                      | - 中华                            | <b>())</b> 石钱                                                                                 | 朱家园 //                       |                                                         |                 |                                                     | 东三教                          |                                                                                                    | →<br>→<br>北银行<br>下路况信息 | 地图 混合 『建胜路                                                                                        |
|-----|---------------------------------------------------------------|---------------------------------|-----------------------------------------------------------------------------------------------|------------------------------|---------------------------------------------------------|-----------------|-----------------------------------------------------|------------------------------|----------------------------------------------------------------------------------------------------|------------------------|---------------------------------------------------------------------------------------------------|
| 土设  | 备详细信息列表                                                       |                                 |                                                                                               |                              |                                                         |                 |                                                     |                              |                                                                                                    |                        |                                                                                                   |
| 4   | 设备名                                                           | 型号   车                          | 牌号 超速限制                                                                                       | 纬度                           | 经度                                                      | 速度              | 方向                                                  | 总里程(公里)                      | 状态                                                                                                    | 定位时间                   | ▲ 建胜路小学                                                                                           |
|     | GT02A-50369                                                   | GT02A                           | 0.00                                                                                          | 0.00000                      | 0.00000                                                 | 0.0             | 正北                                                  | 0.0                          |                                                                                                    | 1900-01-01 08:00:00    | D<br>一<br>用                                                                                       |
|     | H02-00767                                                     | H02                             | 0.00                                                                                          | 0.00000                      | 0.00000                                                 | 0.0             | 正北                                                  | 0.0                          |                                                                                                    | 1900-01-01 08:00:00    | D /                                                                                               |
| E   | H02-01643                                                     | H02                             | 0.00                                                                                          | 0.00000                      | 0.00000                                                 | 0.0             | 正北                                                  | 0.0                          |                                                                                                    | 1900-01-01 08:00:00    | 0 中表                                                                                              |
|     | GT06-12282                                                    | GT06                            | 0.00                                                                                          | 0.00000                      | 0.00000                                                 | 0.0             | 正北                                                  | 0.0                          |                                                                                                    | 1900-01-01 08:00:00    |                                                                                                   |
| F   | GT06-07116                                                    | GT06                            | 0.00                                                                                          | 0.00000                      | 0.00000                                                 | 0.0             | 正北                                                  | 0.0                          |                                                                                                    | 1900-01-01 08:00:00    | D 191720                                                                                          |
| 6花月 | 天琴-00767                                                      | 天琴                              | 0.00                                                                                          | 0.00000                      | 0.00000                                                 | 0.0             | 正北                                                  | 0.0                          |                                                                                                    | 1900-01-01 08:00:00    | D                                                                                                 |
| 维   | 天琴-01643                                                      | 天琴                              | 0.00                                                                                          | 0.00000                      | 0.00000                                                 | 0.0             | 正北                                                  | 0.0                          |                                                                                                    | 1900-01-01 08:00:00    | - 0                                                                                               |
|     | ● 松涛國<br>新石小<br>● 红松串肉店<br>二<br>平<br>街<br>石南路<br>200米<br>200米 | ★ 余秋报警信息<br>设备名<br>录能电摩<br>录能电摩 | <b>提館 ■ 开启振警声</b><br>IMEI号 振<br>868120109858321 業<br>868120109858321 業<br>市<br>市<br>▲ ● ▲ 電道道 | 警类型<br>线报警<br>(电子栅栏(南宁<br>i) | 报警时间<br>2014-07<br>09:48<br>2014-07<br>08:43<br>2014-07 | ]<br>-09<br>-09 | 定位时<br>2014-0<br>08:54<br>2014-0<br>08:43<br>2014-0 | 间 型号<br>7-09 GX0<br>7-09 GX0 | 操<br>作<br>2<br>2<br>2<br>次<br>一<br>の<br>う<br>芳馨家园<br>の<br>う<br>芳馨家园<br>の<br>う<br>う<br>の<br>う<br>香馨家园<br>の<br>の<br>う<br>香馨家园<br>の<br>の<br>う<br>香<br>楽 次回<br>の<br>の<br>う<br>香<br>楽 次回<br>の<br>の<br>の<br>う<br>香<br>楽 次回<br>の<br>の<br>の<br>の<br>の<br>の<br>の<br>の<br>の | т.<br>т.               | 企》<br>他<br>一<br>他<br>一<br>一<br>他<br>一<br>一<br>一<br>一<br>一<br>一<br>一<br>一<br>一<br>一<br>一<br>一<br>一 |

显示设备经纬度,状态等信息,和当前用户下设备报警信息.

# 16. 统计报表:运行总览

| GPS  | 散户        | <b>全</b> 定位监控  | 统计报表         | 设备管理        | <b>多</b><br>充值管理 | <b>》</b><br>分析统计 |        |    | 乎:散户 <mark>4</mark> [修] |   |        |
|------|-----------|----------------|--------------|-------------|------------------|------------------|--------|----|-------------------------|---|--------|
| 运行统计 | 运行统计总览    |                |              |             |                  |                  |        |    |                         |   |        |
| 运行总览 | 开始时间:2015 | -02-08 00:00 📑 | 结束时间:2015-02 | -09 00:00 💼 | 查询               |                  |        |    |                         |   |        |
| 里程统计 | 序号        |                | 设备名          |             | 时间               |                  | 里程(公里) | 报警 | 超速                      |   | 停留     |
| 超速详单 | 1         | 0              | GT06-71387   |             | 2015/02/08       |                  | 0.02   | 1  | 0                       |   | 1      |
| 停留详单 |           |                |              |             |                  |                  |        |    |                         | Ş | 出Excel |
| 报警统计 |           |                |              |             |                  |                  |        |    |                         |   |        |
| 报警总览 |           |                |              |             |                  |                  |        |    |                         |   |        |
| 报警统计 |           |                |              |             |                  |                  |        |    |                         |   |        |
| 报警详单 |           |                |              |             |                  |                  |        |    |                         |   |        |

显示当前用户下的设备里程,超速次数,报警次数,停留次数

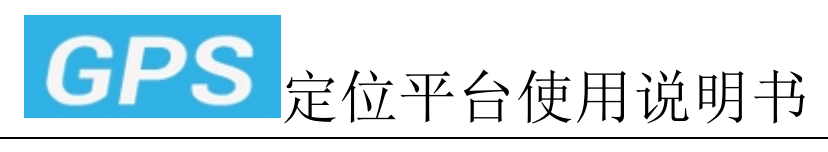

### 17. 统计报表:里程统计

| GPS    | 散户          | 定位监控 绞计报表                | 2.<br>2.<br>音管理<br>充值管理 | 分析续计   |    |    | 您好!散户 4 | [修改密码 服务商]退出 |
|--------|-------------|--------------------------|-------------------------|--------|----|----|---------|--------------|
| 运行续计   | 里程绕计        |                          |                         |        |    |    |         |              |
| 运行总览   | 设备名: GT06   | -71387 💌                 |                         |        |    |    |         |              |
| 里程统计   | 百公里油耗系数:    | 8 升                      |                         |        |    |    |         |              |
| 超速详单   | 开始时间: 2015- | 02-01 00:00 🛄 结束时间: 201: | 5-02-09 00:00 🔤 查询      |        |    |    |         |              |
| 僖留详单   | 序号          | 设备名                      | 时间                      | 里程(公里) | 报警 | 超速 | 停留      | 油耗(升)        |
|        | 1           | GT06-71387               | 2015/02/01              | 0      | 1  | 0  | 0       | 0.00         |
| 报警统计   | 2           | GT06-71387               | 2015/02/02              | 0      | 1  | 0  | 0       | 0.00         |
| 报警总览   | 3           | GT06-71387               | 2015/02/03              | 0      | 2  | 0  | 0       | 0.00         |
| 报警统计   | 4           | GT06-71387               | 2015/02/04              | 0      | 1  | 0  | 0       | 0.00         |
| 拉鄉洋曲   | 5           | GT06-71387               | 2015/02/05              | 0      | 1  | 0  | 0       | 0.00         |
| INGHT  | 6           | GT06-71387               | 2015/02/06              | 0.29   | 1  | 0  | 2       | 0.02         |
| 电子栅栏   | 7           | GT06-71387               | 2015/02/07              | 0      | 2  | 0  | 0       | 0.00         |
| 路线纠偏报警 | 8           | GT06-71387               | 2015/02/08              | 0.02   | 1  | 0  | 1       | 0.00         |
|        |             |                          | 合计:                     | 0.31   | 10 | 0  | 3       | 0.02         |

选择设备,输入百公里油耗系数,点击查询,显示该车辆的里程,报警,油耗信息,一天一条数据记录

#### 18. 统计报表:超速详单

| GPS  |                                          | 《法· <b>散户 4</b> [始改容码 服务商] 漫出 |
|------|------------------------------------------|-------------------------------|
| 运行统计 | 超速洋单                                     |                               |
| 运行总览 | 设备名: GT06-71387 v                        |                               |
| 里程统计 | 开始时间: 2015-02-01 🧰 结束时间: 2015-02-10 🧰 查询 |                               |
| 超速详单 | 序号 开始时间 结束时间 纬度。经度 超速值                   | 地址 持续时间                       |
| 停留详单 | 没有查询到数据                                  |                               |
| 报警统计 |                                          | 导出Excel                       |
| 报警总览 |                                          |                               |
| 报警统计 |                                          |                               |

选择设备,显示设备超速详细记录

# 19. 统计报表:停留详单

| GPS          | 散户  |                  | 新拉 统计报表          | 设备管理              | S 一 一 一 一 一 一 一 一 一 一 一 一 一 一 一 一 一 一 一 | 您好! 散户 🏼 6改                           |           |
|--------------|-----|------------------|------------------|-------------------|-----------------------------------------|---------------------------------------|-----------|
| 运行统计         | 停留  | 洋单               |                  |                   |                                         |                                       |           |
| 运行总览         | 设备名 | : GT06-71387 🗸   |                  |                   |                                         |                                       |           |
| 里程统计         | 开始时 | 间:2015-02-01     | 结束时间: 201        | 5-02-09           | 查询                                      |                                       |           |
| 超速详单         | 序号  | 开始时间             | 结束时间             | 纬度,经度             |                                         | 地址                                    | 持续时间      |
| 停留详单         | 1   | 2015-02-06 12:59 | 2015-02-06 17:58 | 36.65523,116.9234 | Z 济南市槐荫区-离-                             | 桃园小区南区(西南)约180米。离桃源中心广场(正西)约186米      | 4小时59分钟   |
| 403004221    | 2   | 2015-02-06 17:58 | 2015-02-08 11:58 | 36.65462,116.9234 | 4 济南市槐荫区。离长途汽车西                         | 站(省皮肤病医院)(正西)约180米.离小名士艺术幼儿园(东南)约268米 | 1天18小时0分钟 |
| <b>拔音状</b> 杆 | 3   | 2015-02-08 11:59 | 2015-02-09 10:46 | 36.65547.116.9234 | 5 济南市槐荫区-离                              | 桃园小区南区(西南)约156米,离桃源中心广场(正西)约180米      | 22小时47分钟  |
| 报警总览         |     |                  |                  |                   |                                         |                                       | 导出Excel   |
| 报警统计         |     |                  |                  |                   |                                         |                                       |           |
| 报警详单         |     |                  |                  |                   |                                         |                                       |           |
| 电子栅栏         |     |                  |                  |                   |                                         |                                       |           |

选择设备,显示设备停留详细记录.点击经纬度,可以查看具体停留地点.

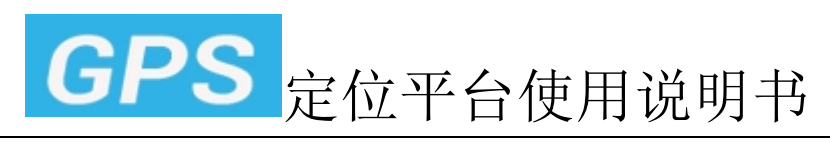

## 20. 统计报表:报警总览

| GPS  | 散户             | ↓ ↓ ↓ ↓ ↓ ↓ ↓ ↓ ↓ ↓ ↓ ↓ ↓ ↓ ↓ ↓ ↓ ↓ ↓ |      | <ul> <li>(1) (1) (1) (1) (1) (1) (1) (1) (1) (1)</li></ul> | i<br>Al | 您好! 散户 | 4 【修改密码 服务商】退出 |
|------|----------------|---------------------------------------|------|------------------------------------------------------------|---------|--------|----------------|
| 运行统计 | 报警总览           |                                       |      |                                                            |         |        |                |
| 运行总览 | 开始时间:2015-02-0 | 01         结束时间:2015-02-              | 10 💼 | 查询                                                         |         |        |                |
| 里程统计 | 序号             | 设备名                                   |      | 低电报警                                                       | 断电报警    | 震动报警   | 求救报警           |
| 超速详单 | 1              | GT06-71387                            |      | 0                                                          | 10      | 0      | 0              |
| 停留详单 |                |                                       |      |                                                            |         |        | 导出Excel        |
| 报警统计 |                |                                       |      |                                                            |         |        |                |
| 报警总览 |                |                                       |      |                                                            |         |        |                |
| 报警统计 |                |                                       |      |                                                            |         |        |                |
| 报警详单 |                |                                       |      |                                                            |         |        |                |
| 电子栅栏 |                |                                       |      |                                                            |         |        |                |

显示当前用户下设备的报警信息总的次数

# 21. 统计报表:报警统计

| GPS                                                                                                    | 散户        | <b>全</b> 位监控 | <b> </b>                      | E Se Adês | 一<br>分析 |      |       | 您好: 散户 4 1%改 |         |
|----------------------------------------------------------------------------------------------------|-----------|--------------|-------------------------------|-----------|---------|------|-------|--------------|---------|
| 运行统计                                                                                                    | 报警统计      |              |                               |           |         |      |       |              |         |
| 运行总览                                                                                                    | 设备名: GTC  | 06-71387 👻   |                               |           |         |      |       |              |         |
| 里程统计                                                                                                    | 开始时间: 201 | 5-02-02      | 結束时间: <mark>2015-02-10</mark> | 直道        |         |      |       |              |         |
| 超速详单                                                                                                    | 序号        | 时间           | 低电报警                          | 断电报警      | 震动报警    | 求救报警 | 进电子栅栏 | 出电子栅栏        | 位移报警    |
| 傳留详单                                                                                                    | 1         | 2015-02-02   | 0                             | 1         | 0       | 0    | 0     | 0            | 0       |
|                                                                                                    | 2         | 2015-02-03   | 0                             | 2         | 0       | 0    | 0     | 0            | 0       |
| 报警绕计                                                                                                    | 3         | 2015-02-04   | 0                             | 1         | 0       | 0    | 0     | 0            | 0       |
| 报警总览                                                                                                    | 4         | 2015-02-05   | 0                             | 1         | 0       | 0    | 0     | 0            | 0       |
| 报警统计                                                                                                    | 5         | 2015-02-06   | 0                             | 1         | 0       | 0    | 0     | 0            | 0       |
| 招歌注单                                                                                                    | б         | 2015-02-07   | 0                             | 2         | 0       | 0    | 0     | 0            | 0       |
| action of the second second se | 7         | 2015-02-08   | 0                             | 1         | 0       | 0    | 0     | 0            | 0       |
| 电子栅栏                                                                                                    |           |              |                               |           |         |      |       |              | 导出Excel |
| 路线纠偏报警                                                                                                    |           |              |                               |           |         |      |       |              |         |
|                                                                                                    |           |              |                               |           |         |      |       |              |         |

选择设备,显示该设备报警统计次数

# 22. 统计报表:报警详单

| GPS         | 散户  |              | ↓<br>定位监控 级      | ▲<br>計报表 设备管理    | <b>会</b><br>充值管理   | (約次: 載户 ▲ (約次密码 服务商) 過出<br>分析统计                        |
|-------------|-----|--------------|------------------|------------------|--------------------|--------------------------------------------------------|
| 运行统计        | 报警  | 羊单           |                  |                  |                    |                                                        |
| 运行总览        | 设备名 | GT06-713     | 87 🗸             |                  |                    |                                                        |
| 里程统计        | 报警共 | 型: 全部        | V                |                  |                    |                                                        |
| 超速详单        | 开始时 | 间: 2015-02-0 | 1 结束日            | 讨间: 2015-02-10   | 11 查询              |                                                        |
| 停留详单        | 序号  | 报警类型         | 报警时间             | 定位时间             | 纬度,经度              | 地址                                                     |
| 化收益         | 1   | 断电报警         | 2015-02-01 17:58 | 2015-02-01 17:58 | 36.65501,116.92356 | 156 济南市晚荫区-离桃源中心广场(正西)约187米-离长途汽车西站(省皮肤病医院)(正西)约193米   |
| TR 42 57 FI | 2   | 断电报警         | 2015-02-02 17:58 | 2015-02-02 17:58 | 36.65472,116.92354 | 54 济南市義荫区,离长途汽车西站(省皮肤病医院)(正西)约178米,离小名士艺术幼儿园(东南)约262米  |
| 报警总览        | 3   | 断电报警         | 2015-02-03 14:53 | 2015-02-03 14:53 | 36.65469,116.92338 | 138 济南市義萌区·离长途气车西站(省皮肤病医院)(正西)约189米·离小名士艺术幼儿园(东南)约258米 |
| 报警统计        | 4   | 断电报警         | 2015-02-03 17:58 | 2015-02-03 17:58 | 36.65485,116.92340 | 140 济南市義荫区,离长途气车西站(省皮肤病医院)(正西)約195米,离小名士艺术幼儿园(东南)約243米 |
| 报警详单        | 5   | 断电报警         | 2015-02-04 17:58 | 2015-02-04 17:58 | 36.65465,116.92354 | 54 济南市機荫区·离长途气车西站(省皮肤病医院)(正西)约174米·离小名士艺术幼儿园(东南)约268米  |
|             | 6   | 断电报警         | 2015-02-05 17:58 | 2015-02-05 17:58 | 36.65495,116.92348 | 148 济南市義荫区-离长途汽车西站(省皮肤病医院)(正西)約194米-离小名士艺术幼儿园(东南)約238米 |
| 电子栅栏        | 7   | 断电报警         | 2015-02-06 17:58 | 2015-02-06 17:58 | 36.65462,116.92344 | 144 济南市槐荫区-离长途汽车西站(省皮肤病医院)(正西)约180米-离小名士艺术幼儿园(东南)约268米 |
| 路线纠偏报警      | 8   | 断电报警         | 2015-02-07 09:24 | 2015-02-07 09:24 | 36.65494,116.92372 | 122 济南市義荫区、离长途汽车西站(省皮肤病医院)(正西)約177米、离小名士艺术幼儿园(东南)約250米 |
|             | 9   | 断电报警         | 2015-02-07 17:58 | 2015-02-07 17:58 | 36.65459,116.92355 | 155 解析                                                 |
|             | 10  | 断电报警         | 2015-02-08 17:58 | 2015-02-08 17:58 | 36.65490,116.92354 | 54 济南市機荫区·离长途汽车西站(省皮肤病医院)(正西)约187米·离小名士艺术幼儿园(东南)约245米  |

选择设备,显示该设备的每一条报警记录

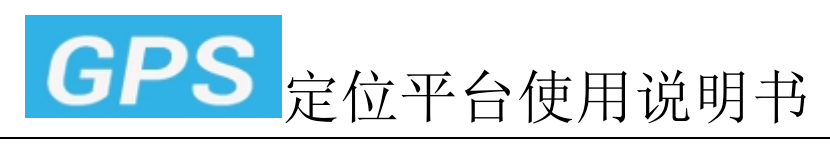

### 23. 统计报表:电子栅栏

| GPS *  | ران<br>جون        | <b>经</b>     | 日本<br>一日<br>一日<br>一日<br>一日<br>一日<br>一日<br>一日<br>一日<br>一日<br>一日 | 2 <b>一</b><br>2 理 分析统计 |      | 您好! 徵户 4 | [修改密码 服务商]退出 |
|--------|-------------------|--------------|----------------------------------------------------------------|------------------------|------|----------|--------------|
| 运行绕计   | 电子栅栏              |              |                                                                |                        |      |          |              |
| 运行总览   | 设备名: GT06-71387 🗸 |              |                                                                |                        |      |          |              |
| 里程统计   | 开始时间: 2015-02-01  | 结束时间: 2015-0 | 02-10                                                          | ill                    |      |          |              |
| 超速详单   | 序号                | 名称           | 进入时间                                                           | 离开时间                   | 持续时间 | 纬度,经度    | 地址           |
| 停留详单   |                   |              |                                                                | 没有查询到数据                |      |          |              |
| 报警统计   |                   |              |                                                                |                        |      |          | 导出Excel      |
| 报警总览   |                   |              |                                                                |                        |      |          |              |
| 报警统计   |                   |              |                                                                |                        |      |          |              |
| 报警详单   |                   |              |                                                                |                        |      |          |              |
| 电子栅栏   |                   |              |                                                                |                        |      |          |              |
| 路线纠偏报警 |                   |              |                                                                |                        |      |          |              |
|        |                   |              |                                                                |                        |      |          |              |

选择设备,显示该设备进出电子栅栏的每一条详细记录.(图示车辆暂未设置电子栅栏)

#### 24. 统计报表:路线偏离报警

| Ståkåke         Ståkåke           idfakt              idfakt                                                                                                    | GPS    |                                             |
|----------------------------------------------------------------------------------------------------|--------|---------------------------------------------|
| Science     Science       Basic     Concertaior       Basic     Concertaior       Basic     Concer                                                                                                    | 运行统计   | 路线编选报警                                      |
| 単指計目:215-02-01 第年時目:2015-02-10 百日       百日       百日       有法時目:2015-02-10 百日       百日       百日       有法時目       有法時目       有法時目       有法時目       有法時目       有法時目       方法       方法       方法       方法       方法       方法       方法       方法       方法       方法       方法       方法       方法       方法       う       方法       う       う <th>运行总览</th> <th>设备名: GT06-71387 v</th>                                                                                                    | 运行总览   | 设备名: GT06-71387 v                           |
| 語言学     語言学     語言学     語言学     語言     語言     語     語言     語     語     語     語言     語言       語言       語言     語言     語言 | 里程统计   | 开始时间: 2015-02-01 🔲 结束时间: 2015-02-10 📄 🧕 查 荷 |
| 保護34         没有重调明线诸           保護3次1            保護3次1            保護3次1            保護3次1            保護3次1            保護3次1            保護3次1            保護3%1            保護3%1            保護3%1            保護3%1            保護3%1            保護3%1            保護3%1            保護3%1            保護3%1 <th>超速详单</th> <td>序号 路线名称 偏离值 偏离开始时间 偏宽结束时间 持续时间 路线创建时间</td>                                                                                                    | 超速详单   | 序号 路线名称 偏离值 偏离开始时间 偏宽结束时间 持续时间 路线创建时间       |
| R%41            #%500            #%500            #%500            #%500            #%500            #%500            #%500            #%500            #%500            #%500            #%500            #%500            #%500            #%500            #%500            #%500                                                                                                    | 停留详单   | 没有查询到做报                                     |
| 용정값            服物计            服物学科            电子栅ビ                                                                                                    | 报警续计   |                                             |
| 振動計<br>振動計<br>电子動性<br>の されたための                                                                                                    | 报警总览   |                                             |
| 振動学単<br>电子御ビ<br>99 454 Maran                                                                                                    | 报警统计   |                                             |
| 电子翻栏<br>website/second                                                                                                    | 报警详单   |                                             |
| 99 4741 (P-1039)                                                                                                    | 电子栅栏   |                                             |
| <u></u><br>旗 次 判 開 彼 言                                                                                                    | 路线纠偏报警 |                                             |

选择设备,显示该设备的每一条路线偏离报警记录(图示车辆暂未预设行车路线)

## 25. 监控中心设备管理

| GPS                   | 散户 | 定位监控       | 续计报表 | 日本<br>     | 分析统计 |            | 您好! 🖹      | 户 4 [修改密码 服务商] 退出 |
|-----------------------|----|------------|------|------------|------|------------|------------|-------------------|
| 设备管理                  | 序号 | 设备名        | 车妕号  | ID号        |      | 激活时间       | 到期时间       | 操作                |
| 全部设备(2)               | 1  | GT06-71387 |      | 8681201137 | 1387 | 2015-01-14 | 2017-01-13 | 修改 到期时间           |
| 7天内讨期设备(0)            | 2  | TQ-17688   |      | 30409176   | 38   | 2015-01-24 | 2016-01-24 | 修改 到期时间           |
| · )(F3)(290100 m (*)) |    |            |      |            | 1    |            |            |                   |
| 60天内过期设备(0)           |    |            |      |            |      |            |            |                   |
| 已过期设备(0)              |    |            |      |            |      |            |            |                   |
| 接设备                   |    |            |      |            |      |            |            |                   |

查看 7 天,30 天,60 天到期设备和已过期设备. 并可在这里对设备进行修改和到期时间更新操作.

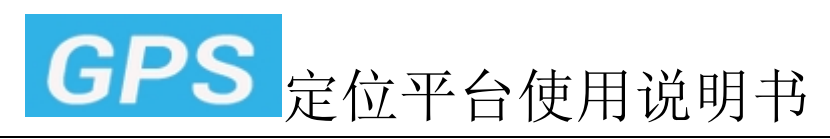

26. 充值管理

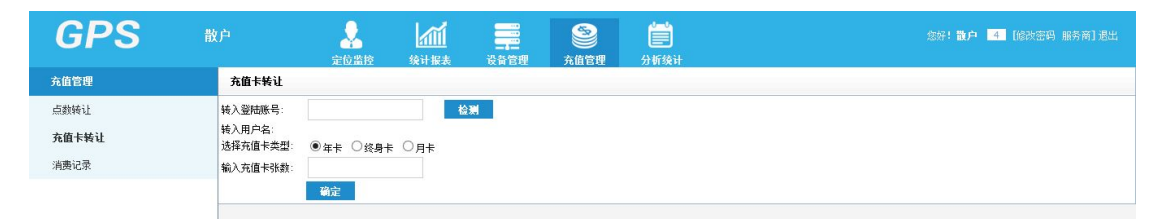

可以转让点数,充值卡给平台其他全部用户,输入登陆账号即可. 并可查看自己点数,充值卡在平台的详细消费记录,包括给设备充值,转让.

#### 27. 分析统计

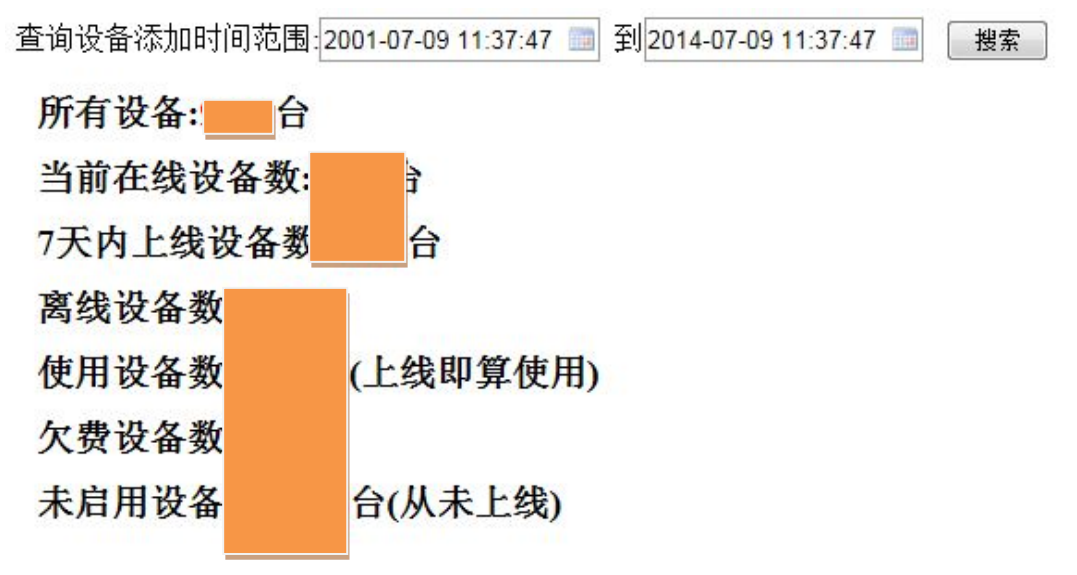

显示自己名下包括下级用户的所有设备在线,离线状况.

28. 消息中心

| GPS  | 鄙 |            | 定位监控 | 续计报表            | 设备管理 | <b>》</b><br>充值管理 | <b>一</b> 分析续计    |     | 您好!散,         | 户 4 修改密码 | 服务商] 退出 |
|------|---|------------|------|-----------------|------|------------------|------------------|-----|---------------|----------|---------|
| 消息提醒 |   | 报警消息       |      |                 |      |                  |                  |     |               |          |         |
| 报警消息 |   | 清除全部       |      |                 |      |                  |                  |     |               |          |         |
|      |   | 设备名        |      | ID号             |      | 报警类型             | 报警时间             |     | 定位时间          | 型号       | 状态      |
|      |   | GT06-71387 |      | 868120113771387 |      | 断电报警             | 2015/02/08 17:58 | 201 | 5/02/08 17:58 | GT06     | 未处理     |
|      |   | GT06-71387 |      | 868120113771387 |      | 断电报警             | 2015/02/07 17:58 | 201 | 5/02/07 17:58 | GT06     | 未处理     |
|      |   | GT06-71387 |      | 868120113771387 |      | 断电报警             | 2015/02/07 09:24 | 201 | 5/02/07 09:24 | GT06     | 未处理     |
|      |   | GT06-71387 |      | 868120113771387 |      | 断电报警             | 2015/02/06 17:58 | 201 | 5/02/06 17:58 | GT06     | 未处理     |

点击顶部右方,消息数目,则进入消息中心,可以一次性全部清除所有报警消息.

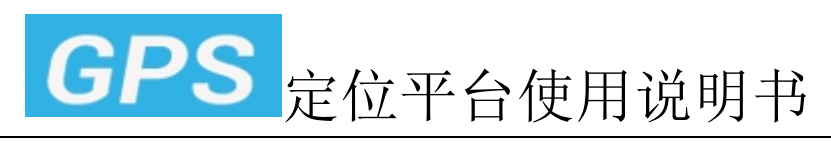

29. 实时跟踪

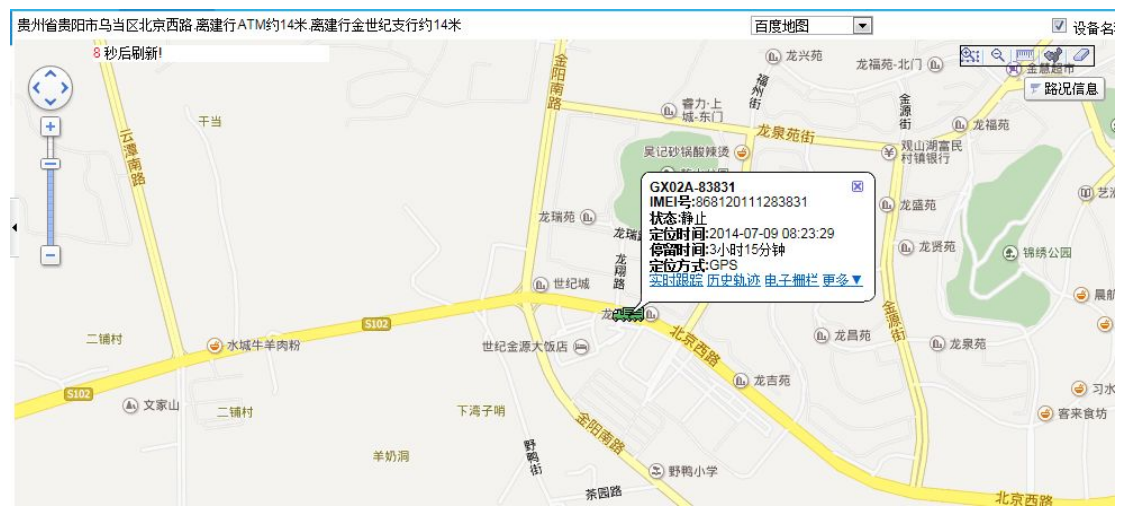

点击设备,进入实时跟踪,10秒刷新一次读取最新数据,自动更新位置.

## 30. 历史轨迹

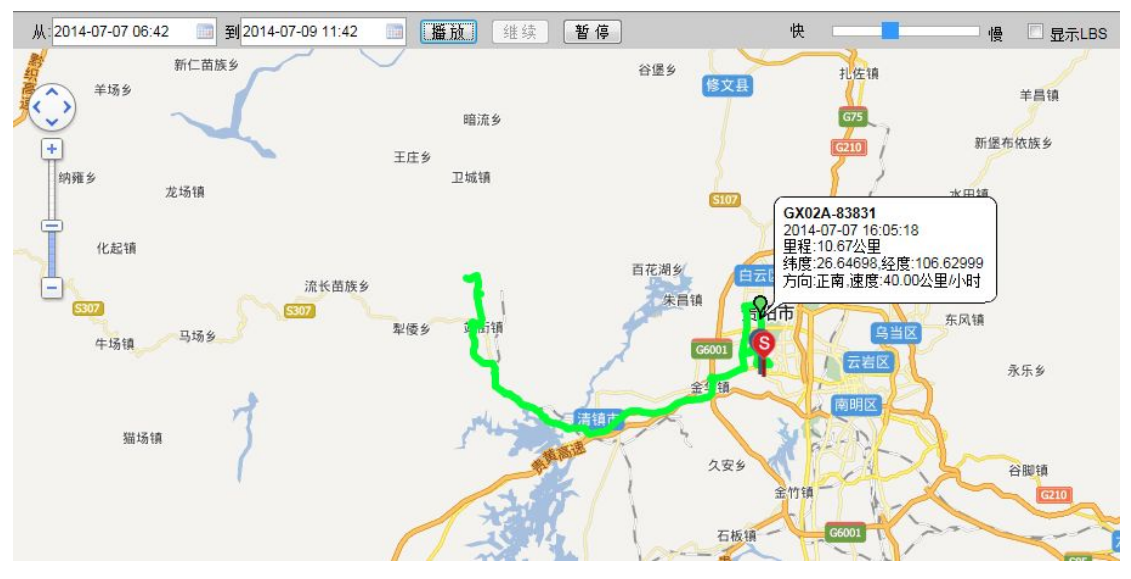

选择时间范围,点击播放,可以暂停,继续等.并可设置播放速度 如果有 LBS 基站定位的设备,可以勾选显示 LBS.默认不显示 LBS 位置信息

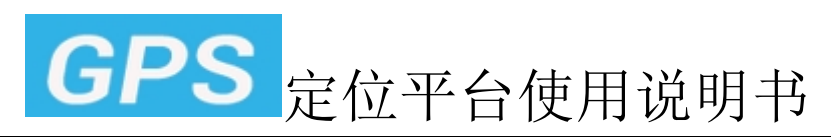

31. 电子栅栏

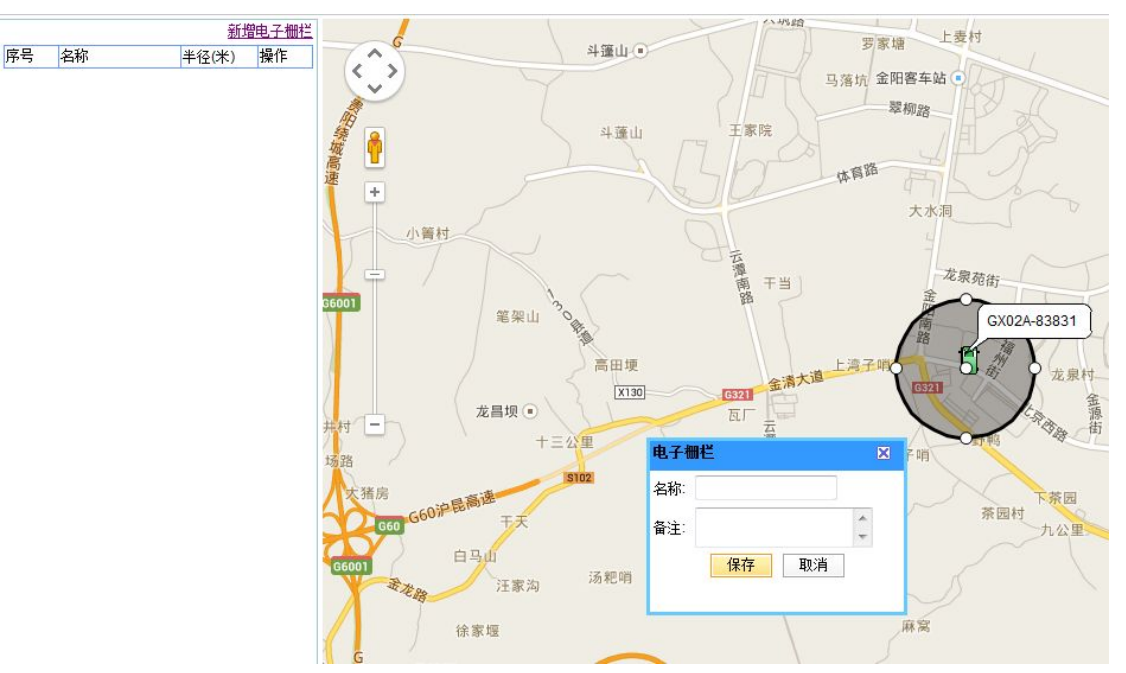

点击新增电子栅栏,则出现一个圆形,可以拖动和更改圆形大小,点击保存

#### 32. 路线偏离设置

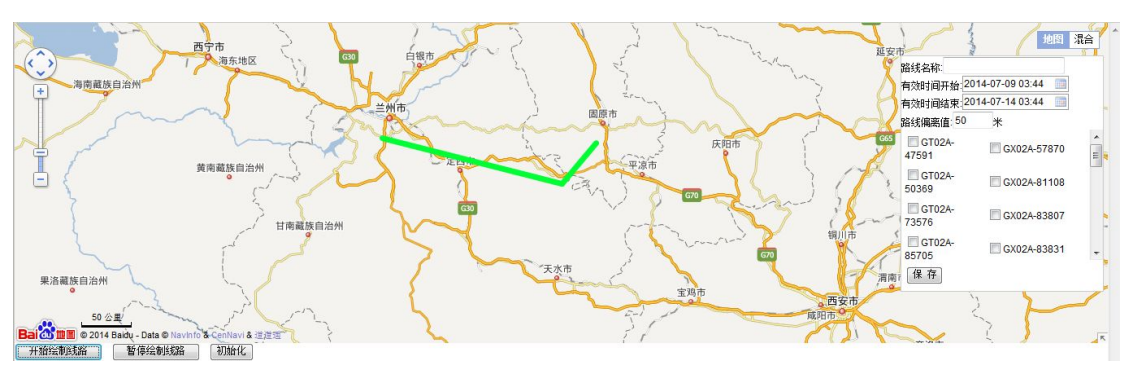

开启绘制线路:可以在地图上设置路线

暂停绘制线路:停止绘制,拖动地图,放大地图时,点击,避免拖动或放大地图还在绘制线路.

初始化:清空所有绘制数据,重新开始. 如要重新绘制,需要重新点击开启绘制线路. 右边栏,可设置路线名称,路线有效时间,路线偏离值,和选中设备.

路线偏离值:如设置 100 米,设备偏离路线 100 米内,不报警,偏离超过 100 米,报警.

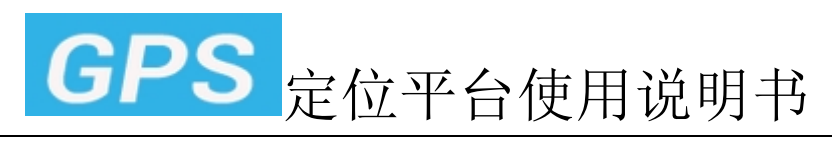

# 33. 用户 POI 信息点设置

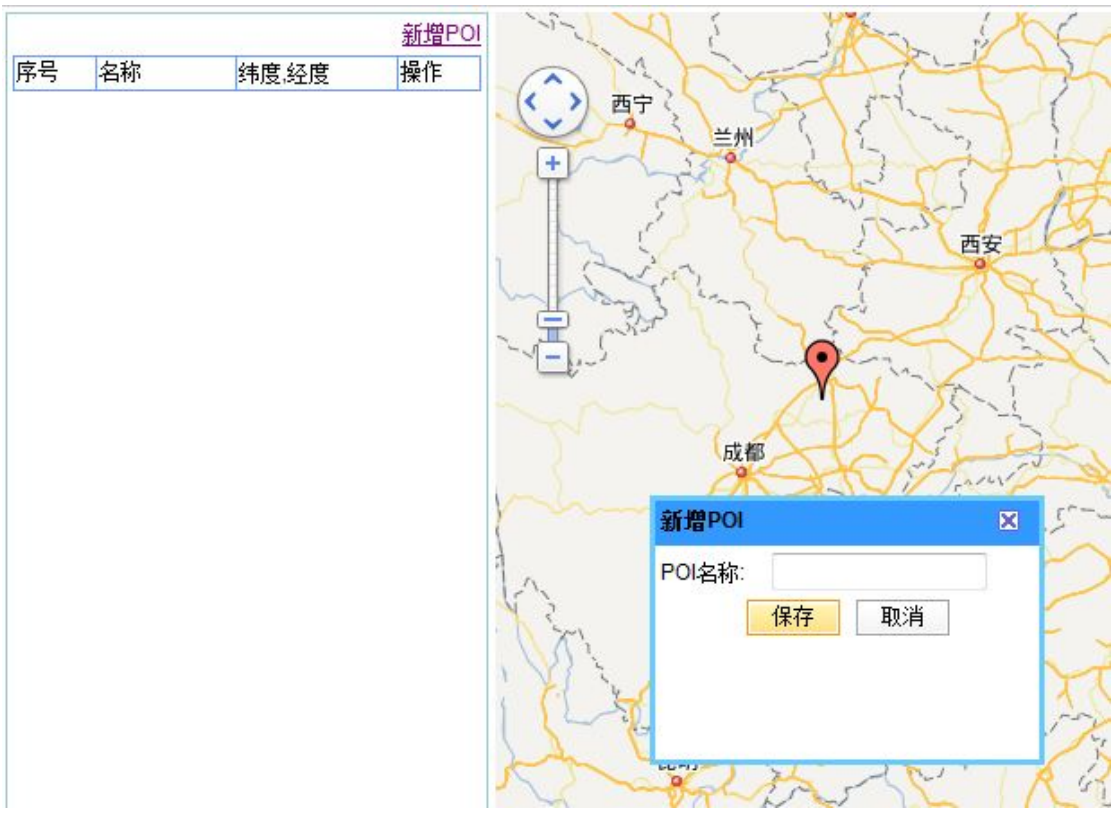

点击新增 POI,设置后,在监控中心百度地图下显示.用于标注一些地图上没有的信息 点.

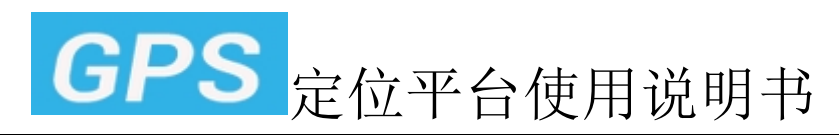

# 二.IMEI 号/车牌号登陆

#### 1. 登陆

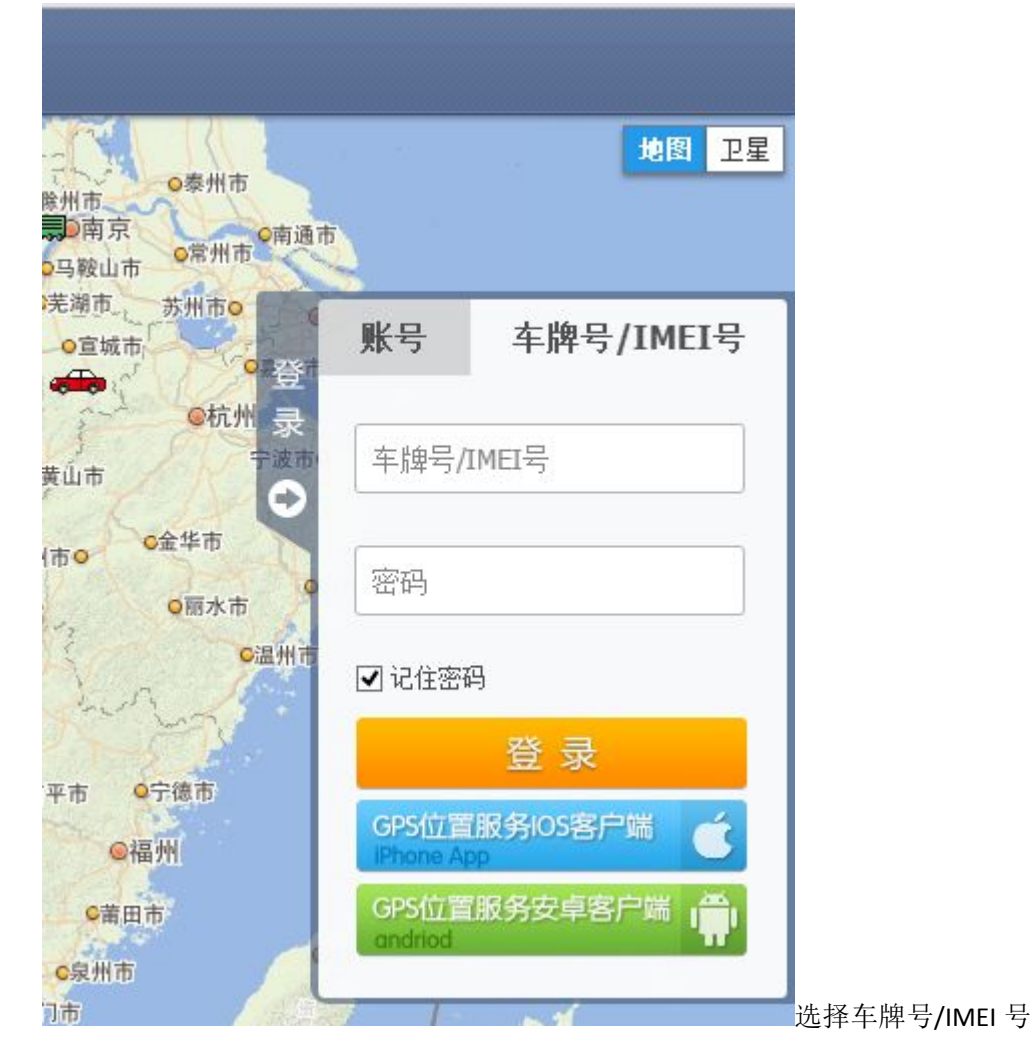

输入 IMEI 号或车牌号,输入平台设备密码,默认:123456

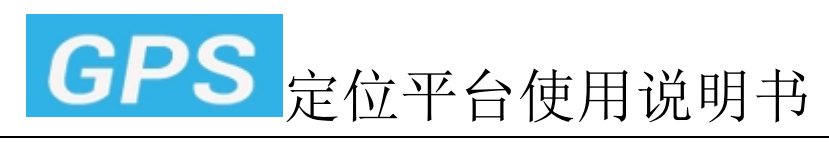

2. IMEI 号登陆:监控中心

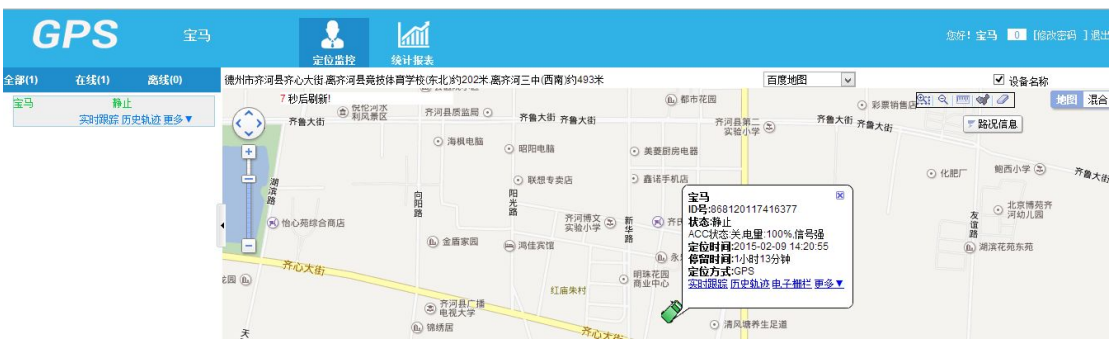

车牌号/IMEI号登陆成功后,进入监控中心,只有该设备显示,10秒自动刷新一下位置.

# 3. 增加车牌号登陆

| 山东省青岛市李沧区瑞金路 | ¢ →IZnb ☆.2I⇔11/→<br>F                      | III WAARAANK      |                      |        |
|--------------|---------------------------------------------|-------------------|----------------------|--------|
| 3 秒后刷新!      | 设备信息                                        |                   |                      | ×      |
|              | 设备号(IMEI):                                  | 355512345678910   | 出厂时间:2013-10-18      |        |
|              |                                             | GX02              | 到期时间:2114-09-24      |        |
| + 海          | 0.7 C 1 C 2 C 2 C 2 C 2 C 2 C 2 C 2 C 2 C 2 |                   | 用户到期:2114-09-24      |        |
| I            | 设备名称:                                       |                   | 过滤LBS:▼              |        |
| T            | 设备电话:                                       |                   | 超速(公里/每小时):0.00      |        |
|              | 车牌号:                                        |                   | 联系电话:                |        |
|              | 联系人:                                        |                   |                      | -8:03  |
|              | 保养提示间隔:                                     | 0 公里              | 上次保养提示里程:0 公里        |        |
|              | 更换图标:                                       | • I • • • • •     | مة مجروبية مجروبية م | 栏更多▼   |
| 瑞金路          | 备注:                                         |                   | <b>^</b>             | 122.34 |
|              | 1000000000                                  | The second second | Ŧ                    |        |
|              |                                             | 保存 取消             |                      |        |
|              |                                             |                   |                      |        |
|              |                                             |                   |                      |        |
|              |                                             | 3)                | <b>安</b><br>版        |        |
|              |                                             |                   | 路                    |        |
|              |                                             |                   |                      |        |

如设置车牌号之后,也可以选择通过车牌号登陆